# GOODWE

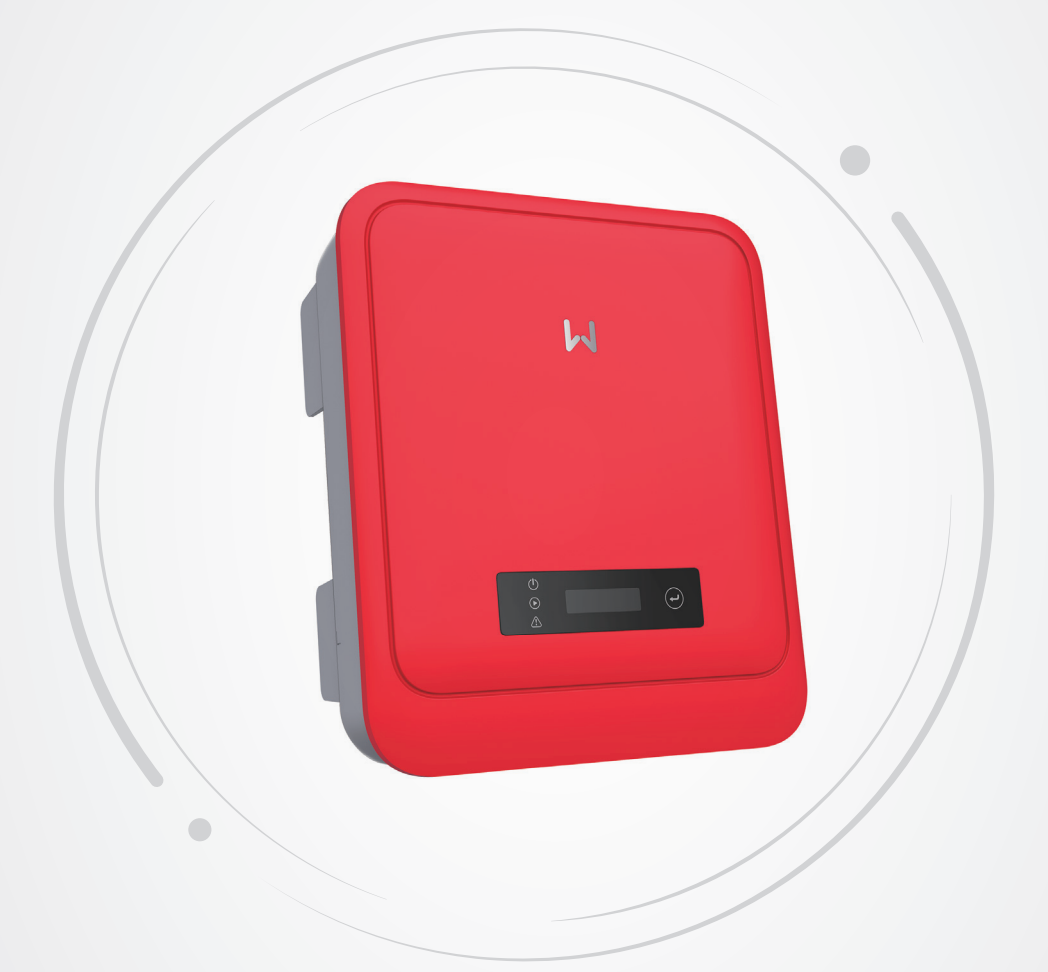

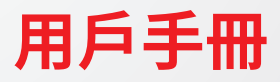

**光伏併網變流器** DNS 系列 (5.0-6.0kW) 30

V1.0-2023-02-01

### 商標授權

GOODINE 以及本手冊中使用的其他GOODWE商標歸固德威技術股份有限公司所有。本手冊中提及的所有其他商標或註冊商標歸其各自所有者所有。

注意

因產品版本升級或其他原因,文檔內容會不定期進行更新,如無特殊約定,文檔內容不可取代產品標籤或 用戶手冊中的安全注意事項。文檔中的所有描述僅作為使用指導。

# 目录

| 1 | 前言          | .1         |
|---|-------------|------------|
|   | 1.1 適用產品    | .1         |
|   | 1.2 適用人員    | .1         |
|   | 1.3 符號定義    | .2         |
|   | 1.4 版本記錄    | .2         |
| 2 | 安今注音東佰      | 2          |
| 2 |             | <b>כ</b> , |
|   | 2.1 通用女主    | د.<br>د    |
|   | 2.2 旦沉側     | . 3        |
|   | 2.3 父流側     | .3         |
|   | 2.4 變流器     | .4         |
|   | 2.5 人員要求    | .4         |
| 3 | 產品介紹        | .5         |
|   | 3.1 應用場景    | .5         |
|   | 3.2 電路框圖    | .5         |
|   | 3.3 支持的電網形式 | .5         |
|   | 3.4 外觀說明    | .6         |
|   | 3.4.1 外觀介紹  | 6          |
|   | 3.4.2 尺寸介紹  | 7          |
|   | 3.4.3 指示燈說明 | 7          |
|   | 3.4.3 銘牌說明  | 8          |
| 4 | 設備檢查與友儲     | 9          |
|   | 21          | 9          |
|   | 4.2 交付件     | ۰.<br>۹    |
|   | 4.3 設備存储    | . J<br>10  |
|   |             |            |
| 5 | 安裝1         | 1          |
|   | 5.1 安裝要求    | 11         |
|   | 5.2 安裝變流器   | 14         |
|   | 5.2.1 搬運變流器 | 14         |
|   | 5.2.2 安裝變流器 | 14         |

| 6  | 電氣連接                           | 15    |
|----|--------------------------------|-------|
|    | 6.1 安全注意事項                     | 15    |
|    | 6.2 連接保護地線                     | 16    |
|    | 6.3 連接直流輸入線                    | 16    |
|    | 6.4 連接交流輸出線                    | 19    |
|    | 6.5 通信連接(選配;通訊接線距離在3M內,工程人員使用) | 22    |
|    | 6.5.1 通信組網介紹                   | 22    |
|    | 6.5.1 連接通信線 (可選)               | 23    |
|    | 6.5.3 安裝通信模塊(可選)               | 25    |
| 7  | 設備試運行                          |       |
| •  | 71 诵雷前檢杏                       | 26 26 |
|    | 72 設備通常                        |       |
|    |                                |       |
| 8  | 系統調測                           | 27    |
|    | 8.1 指示燈與按鍵介紹                   | 27    |
|    | 8.2 通過顯示屏設置變流器參數               |       |
|    | 8.2.1 顯示屏菜單介紹                  | 29    |
|    | 8.2.2 變流器參數介紹                  | 30    |
|    | 8.3 通過U盤本地升級變流器軟件版本            | 31    |
|    | 8.4 通過SolarGo App設置變流器參數       | 31    |
|    | 8.5 通过小固雲窗进行设备监控               | 31    |
| 9  | 系統維護                           | 32    |
|    | 9.1 變流器斷電                      | 32    |
|    | 9.2 拆除變流器                      | 32    |
|    | 9.3 報廢變流器                      | 33    |
|    | 9.4 故障處理                       |       |
|    | 9.5 定期維護                       | 38    |
| 10 |                                | 20    |
| TO | 忆们数據                           | 39    |

# 1 前言

本文檔主要介紹了變流器的產品信息、安裝接線、配置調測、故障排查及維護內容。請在安裝、使用本產 品之前,認真閱讀本手冊,了解產品安全信息併熟悉產品的功能和特點。文檔可能會不定期更新,請從 官網獲取最新版本資料及產品更多信息。

### 1.1 適用產品

本文檔適用於以下型號的變流器,後文簡稱:DNS 30系列變流器或變流器。

### 1.2 適用人員

僅適用於熟悉當地法規標準和電氣系統、經過專業培訓、熟知本產品相關知識的專業人員。

# 1.3 符號定義

為更好地使用本手冊,手冊中使用瞭如下符號突出強調相關重要信息,請認真閱讀符號及說明。

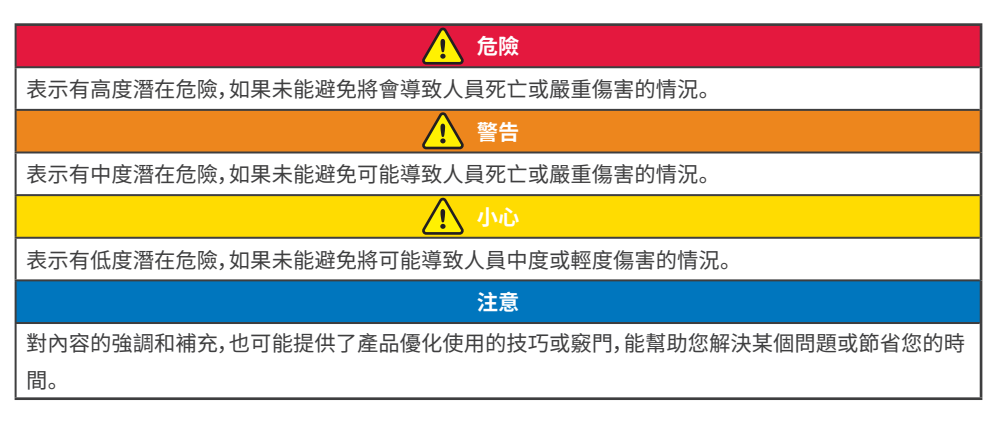

# 1.4 版本記錄

修改記錄中的最新版本包含以前所有文檔版本的更新內容。

### V1.0 2023-02-01

首次發布。

# 2 安全注意事項

### 注意

變流器已嚴格按照安全法規設計且測試合格,但作為電氣設備,對設備進行任何操作前需遵守相關安全說 明,如有操作不當可能將導致嚴重傷害或財產損失。

# 2.1 通用安全

### 注意

- 因產品版本升級或其他原因,文檔內容會不定期進行更新,如無特殊約定,文檔內容不可取代產品標 籤或用戶手冊中的安全注意事項。文檔中的所有描述僅作為使用指導。
- 安裝設備前請認真閱讀本文檔和用戶手冊以了解產品和注意事項。
- 設備所有操作必須由專業、合格的電氣技術人員進行,技術人員需熟知項目所在地相關標準及安全規範。
- 變流器進行操作時,需使用絕緣工具,佩戴個人防護用品,確保人身安全。接觸電子器件需佩戴靜電 手套、靜電手環、防靜電服等,保護變流器不受靜電損壞。
- 未按照本文檔或對應用戶手冊要求安裝、使用、配置變流器造成的設備損壞或人員傷害,不在設備廠 商責任範圍之內。

### 2.2 直流側

| 「「「」」、「」、「」、「」、「」、「」、「」、「」、「」、「」、「」、「」、「                                                                                                    |
|----------------------------------------------------------------------------------------------------|
| 請使用隨箱配發的直流連接器和接線端子連接變流器直流線纜。如果使用其他型號的直流連接器或接線端子可能導致嚴重後果,因此引起的設備損壞不在設備廠商責任範圍之內。                                                                                                    |
| ▲ 警告                                                                                                    |
| <ul> <li>確保組件邊框和支架系統接地良好。</li> <li>確保直流線纜連接正確、緊固、無鬆動。</li> <li>使用萬用表測量直流線纜,確保正負極正確,未出現反接;電壓應低於最大直流輸入電壓。由於反接和過電壓造成的損壞,不在設備產商責任範圍之內。</li> <li>與變流器配套使用的光伏組件必須符合IEC61730 A級標準。</li> <li>如果變流器與3個以上的光伏串連接,建議另外安裝電阻絲。</li> <li>光伏組串受太陽照射會產生高壓直流電,需要按照我司規定進行操作,否則可能造成部分保護措施失效,危及人身安全。</li> </ul> |

### 2.3 交流側

# 警告 確保併網接入點的電壓和頻率符合變流器併網規格。 變流器交流側推薦增加斷路器或保險絲等保護裝置,保護裝置規格需大於變流器交流輸出額定電流的1.25倍。 交流輸出線推薦使用銅芯線纜,如果需要使用其他線纜,請諮詢設備廠商。

### 2.4 變流器

# 🚹 危險

- 變流器安裝過程中請避免底部接線端子承重,否則將導致端子損壞。
- 變流器安裝後,箱體上的標籤、警示標誌必須清晰可見,禁止遮擋、塗改、損壞。
- 變流器禁止安裝在多相組合場景。
- 變流器箱體上的警示標籤如下:

| 4  | 高電壓危險。變流器運行時存在高<br>壓,對變流器進行操作時,請確保<br>變流器已斷電。 | 4 Com | 延時放電。設備斷電後,請等待5分<br>鐘至設備完全放電。                  |
|----|-----------------------------------------------|-------|------------------------------------------------|
|    | 操作變流器前,請詳細閱讀產品<br>說明書。                        |       | 设备运行后存在潜在危险。操作<br>时,请做好防护。                     |
|    | 變流器表面存在高溫,設備運行時<br>禁止觸摸,否則可能導致燙傷。             |       | 保護接地線連接點。                                      |
| CE | CE 標誌                                         | X     | 設備不可當做生活垃圾處理,請根<br>據當地的法律法規處理設備,或者<br>寄回給設備廠商。 |

# 2.5 人員要求

|   | 注意                                           |
|---|----------------------------------------------|
| • | 負責安裝維護設備的人員,必須先經嚴格培訓,了解各種產品安全注意事項,掌握正確的操作方法。 |
| • | 安裝、操作、維護、更換設備或部件僅允許有資格的專業人員或已培訓人員進行操作。       |

# 3 產品介紹

### 3.1 應用場景

DNS 30系列變流器是單相組串式光伏併網變流器,變流器可以將光伏太陽能板產生的直流電轉換為滿足 電網要求的交流電併饋入電網,變流器主要應用場景如下:

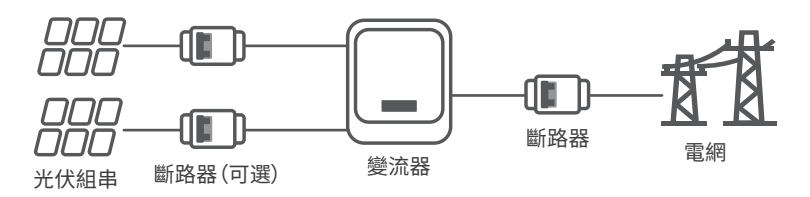

# 3.2 電路框圖

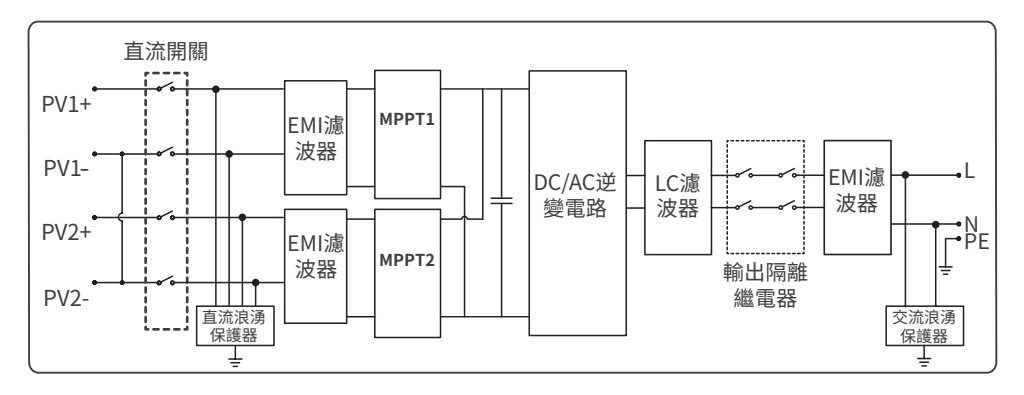

# 3.3 支持的電網形式

對於有N線的電網形式,N對地電壓需小於10V。

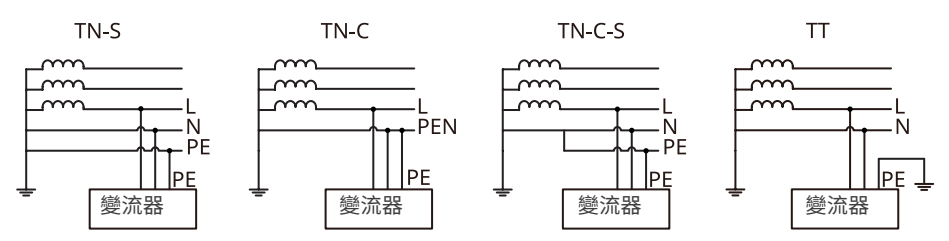

# 3.4 外觀說明

3.4.1 外觀介紹

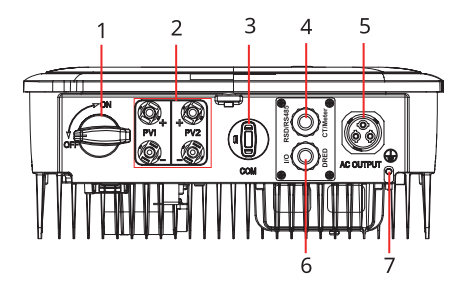

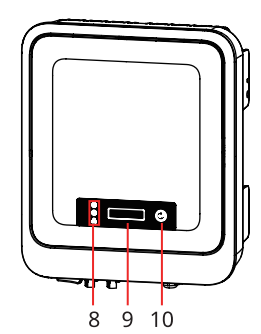

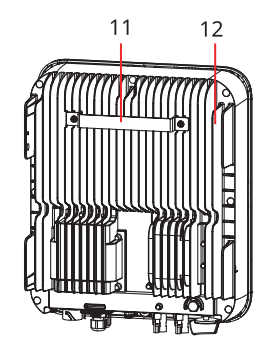

| 序號 | 部件                 | 說明                                   |  |
|----|--------------------|--------------------------------------|--|
| 1  | 直流開關               | 控制直流輸入開啟或斷開。                         |  |
| 2  | PV輸入端子             | 可連接PV組件直流輸入線。                        |  |
|    |                    | • 可連接通訊模塊,如:藍牙、WiFi/LAN、WiFi、GPRS、4G |  |
| 2  | 通信模塊、USB-RS485轉接線通 | 等通信模塊,請根據實際需求選擇模塊類型。                 |  |
| 3  | 信接口或USB連接口         | • 巴西市場可連接USB-RS485轉接線。               |  |
|    |                    | • 支持連接U盤,可本地升級變流器軟件版本。               |  |
| 4  | RS485、一鍵關斷、電錶、CT通  | 可連接RS485、一鍵關斷、電錶、CT通訊線。              |  |
| 4  | 信接口                |                                      |  |
| 5  | 交流輸出線接線端子          | 可連接交流輸出線,將變流器連接至電網。                  |  |
| 6  | DRED、幹接點通信接口       | 可連接DRED、幹接點通訊線(功能預留)。                |  |
| 7  | 保護接地端子             | 連接保護地線。                              |  |
| 8  | 指示燈                | 指示變流器的工作狀態                           |  |
| 9  | 顯示屏(可選)            | 查看變流器相關數據(選配)。                       |  |
| 10 | 顯示屏操作按鍵(可選)        | 用於操作顯示屏(選配)。                         |  |
| 11 | 掛裝件                | 可掛裝變流器。                              |  |
| 12 | 散熱片                | 供變流器散熱使用。                            |  |

### 3.4.2 尺寸介紹 350mm 143mm 7 85mm 85mm 20mm 0 0 <u>+-----</u> έ 410mm ₿₽ **E** U

### 3.4.3 指示燈說明

| 分類 | 狀態 | 說明                |  |
|----|----|-------------------|--|
|    |    | 長亮:無線監控正常         |  |
|    |    | 單次閃爍:無線模塊復位或重置    |  |
| U  |    | 兩次閃爍:未連接路由器/未連接基站 |  |
| 電源 |    | 四次閃爍:未連接監控網站      |  |
|    |    | 未連接監控服務器          |  |
|    |    | 閃爍:RS485通訊正常      |  |
|    |    | 熄滅:無線模塊正在恢復出廠設置   |  |
|    |    | 長亮:電網正常,併網成功      |  |
| 運行 |    | 熄滅:未併網            |  |
|    |    | 長亮:系統故障           |  |
| 故障 |    | 熄滅:無故障            |  |

### 3.4.3 銘牌說明

銘牌僅供參考,請以實物為準。

| GOO                           | DDWE                                                   | <b></b> | 商標及產品類型和型號  |
|-------------------------------|--------------------------------------------------------|---------|-------------|
| 名稱:太陽能併編<br>型號: ********      | <b>罔變流器</b>                                            |         |             |
| 最大直流功率                        | ****W                                                  |         |             |
| 直流電壓範圍                        | *******Vd.c.                                           |         |             |
| 額定直流電壓                        | ***Vd.c.                                               |         |             |
| MPPT電壓範圍                      | ******Vd.c.                                            |         |             |
| 最大直流工作電流                      | **/**/**Ad.c.                                          |         |             |
| 額定輸出電壓                        | 3L/N/PE 或3L/PE<br>~***Va.c.                            | ·       | 產品技術參數      |
| 最大輸出電流                        | **Aa.c.                                                |         |             |
| 電網頻率                          | **Hz                                                   |         |             |
| 額定輸出視在功率                      | ***VA                                                  |         |             |
| 運行溫度範圍 -**+**°C               |                                                        |         |             |
| 功率因數範圍 ~1, (0.8 超前… 0.8 滯後可調) |                                                        |         |             |
| 防護等級 IP**                     |                                                        |         |             |
| 內建 直流隔離開關/突波                  |                                                        |         |             |
| 併網標準                          | 台灣VPC標準                                                |         |             |
| <b>永</b><br>文<br>下列號          | Sinin Karakan<br>C C C C C C C C C C C C C C C C C C C |         | 產品安全符號及認證標誌 |
| 總代理:日山能源科技有限<br>電話:03-4711977 | 公司<br>序列號二維碼                                           |         | 聯繫方式,序列號信息  |

# 4 設備檢查與存儲

### 4.1 簽收前檢查

簽收產品前,請詳細檢查以下內容:

- 檢查外包裝是否有破損,如變形、開孔、裂紋或其他有可能造成包裝箱內設備損壞的跡象,如有損壞,請 勿打開包裝併聯繫您的經銷商。
- 2. 檢查變流器型號是否正確,如有不符,請勿打開包裝併聯繫您的經銷商。
- 3. 檢查交付件類型、數量是否正確,外觀是否有破損。如有損壞,請聯繫您的經銷商。

4.2 交付件

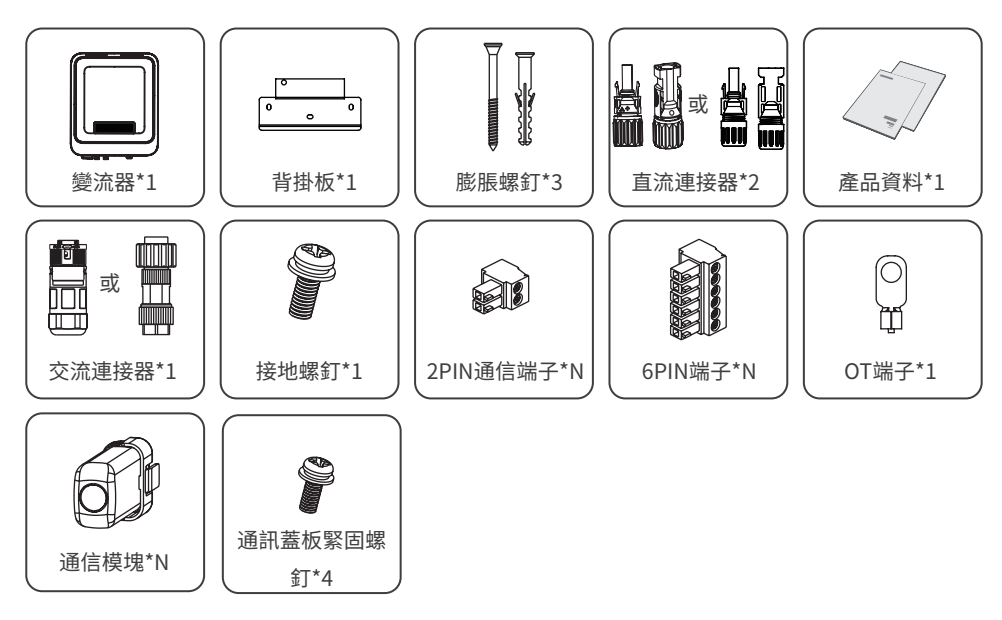

注意

- 2PIN端子和6PIN端子類型與數量與選取的通信方式匹配,請根據通信配置確認。
- 通信模塊類型有:WiFi/LAN、WiFi、LAN、GPRS、4G、藍牙等,實際發貨類型取決於選取的變流器通信 方式。

### 4.3 設備存儲

如果變流器不立即投入使用,請按照以下要求進行存儲:

- 1. 確保外包裝箱未拆除,箱內乾燥劑未丟失。
- 2. 確保存儲環境清潔,溫濕度範圍合適,無冷凝。
- 3. 確保變流器堆碼高度及方向按照包裝箱上標籤指示要求進行擺放。
- 4. 確保變流器堆碼後無傾倒風險。
- 5. 變流器長期存放後,需經過專業人員檢查確認後,才可繼續使用。

# 5 安裝

### 5.1 安裝要求

### 安裝環境要求

- 1. 設備不可安裝在易燃、易爆、易腐蝕等環境中。
- 2. 安裝載體堅固可靠,可承載變流器的重量。
- 3. 安裝空間需達到設備通風散熱要求及操作空間要求。
- 4. 設備防護等級滿足室內、室外安裝,安裝環境溫濕度需在適合範圍內。
- 5. 變流器需避開日曬、雨淋、積雪等安裝環境,推薦安裝在有遮擋的安裝位置,如有需要可搭建遮陽棚。
- 安裝位置需避開兒童可接觸的範圍,且避免安裝在易觸碰的位置。設備運行時表面可能存在高溫,以防 發生燙傷。
- 7. 設備安裝高度需便於操作維護,確保設備指示燈、所有標籤便於查看,接線端子易於操作。
- 8. 遠離強磁場環境,避免電磁干擾。如果安裝位置附近有無線電台或者30MHz以下無線通信設備,請按照 以下要求安裝設備:
  - •在變流器直流輸入線或交流輸出線處增加多圈繞組的鐵氧體磁芯,或增加低通EMI濾波器。
  - 變流器與無線電磁干擾設備之間的距離超過30m。

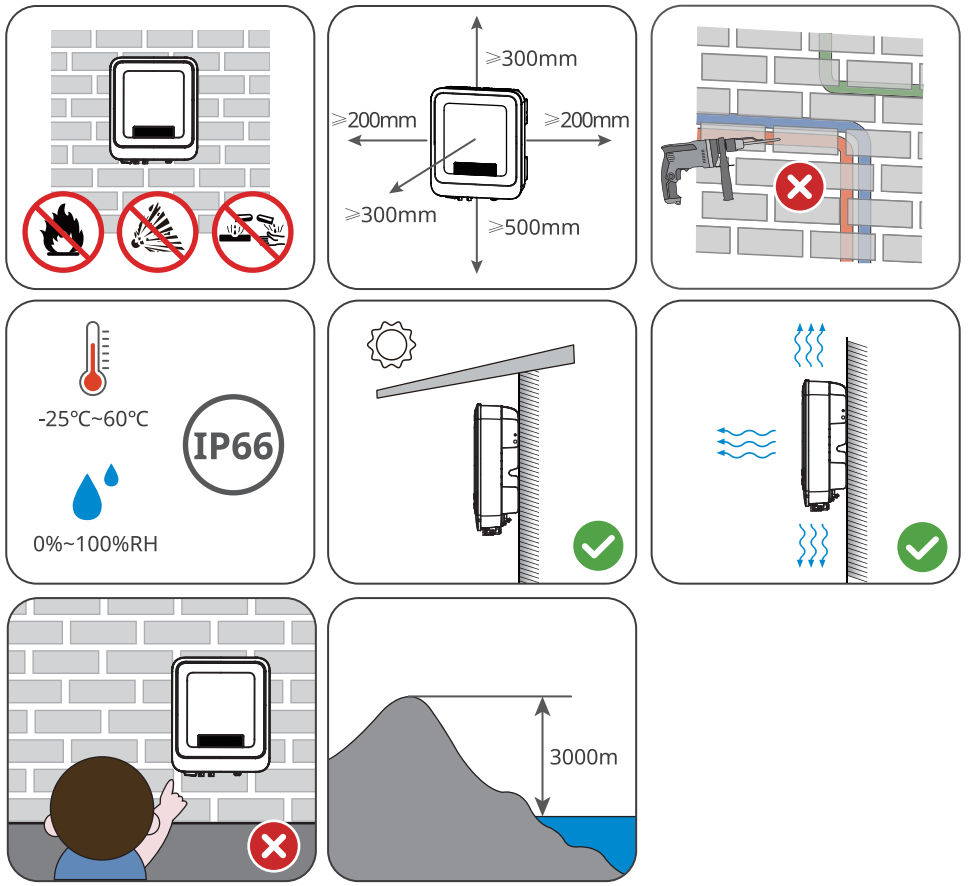

### 安裝載體要求

- 安裝載體不可為易燃材料,必須具備防火性能。
- 請確保安裝載體堅固可靠,可承載變流器的重量。
- 請勿將設備安裝在聲音隔絕效果不良的載體上,以免設備工作時發出的噪音對生活區域的居民造成 困擾。

### 安裝角度要求

- 推薦變流器安裝角度:豎直或 後仰≥10°。
- 不可將變流器倒置、前傾、後仰超出角度、水平安裝。

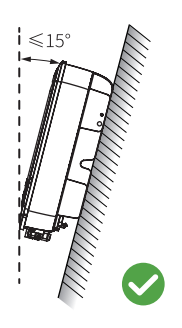

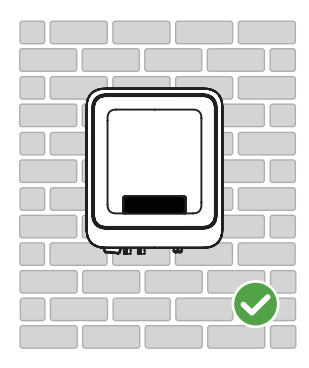

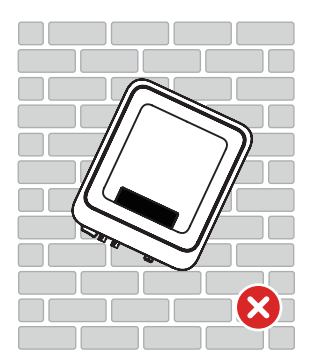

### 安裝工具要求

安裝時,推薦使用以下安裝工具。必要時,可在現場使用其他輔助工具。

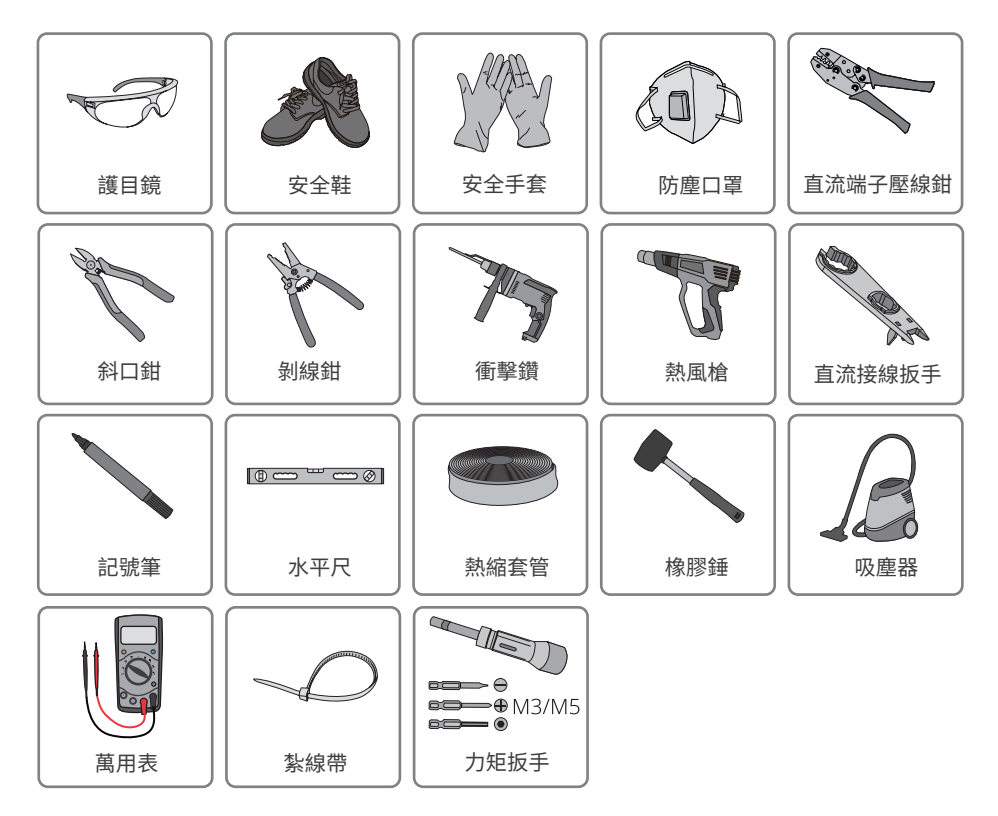

### 5.2 安裝變流器

### 5.2.1 搬運變流器

# ①小心

注意

安裝前,需將變流器搬運至安裝地點,搬運過程中為避免人員傷害或設備損傷,請注意以下事項:

1. 請按照設備重量,配備對應的人員,以免設備超出人體可搬運的重量範圍,砸傷人員。

- 2. 請佩戴安全手套,以免受傷。
- 3. 請確保設備在搬運過程中保持平衡,避免跌落。

### 5.2.2 安裝變流器

- 打孔時,確保鑽孔位置避開牆內的水管、線纜等,以免發生危險。
- 打孔時,請佩戴護目鏡和防塵口罩,避免粉塵吸入呼吸道內或落入眼內。
- 請自備直流開關鎖。

步驟1:將背板在水平放置在牆面或支架上,使用標記筆標記打孔位置。

步驟2:使用鑽頭直徑為10mm的衝擊鑽進行打孔,確保孔深約80mm。

步驟3:使用膨脹螺釘,將背板固定在牆面或支架上。

步驟4:將變流器掛裝在背板上。

步驟5:安裝防盜鎖。

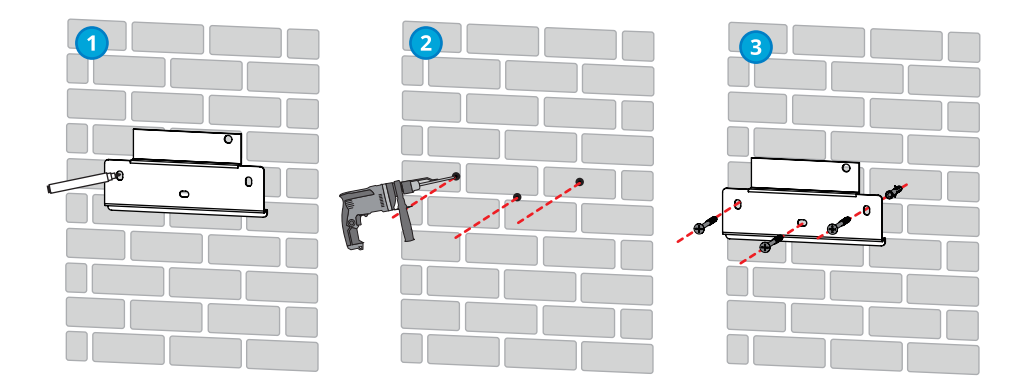

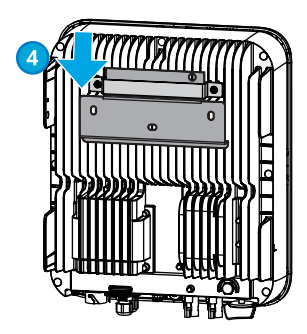

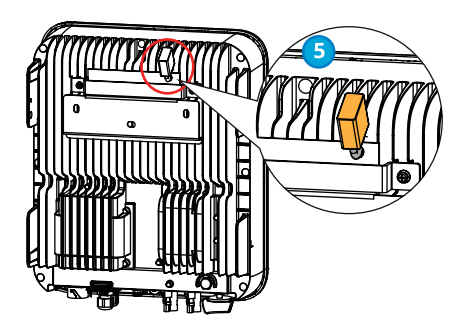

# 6 電氣連接

# 6.1 安全注意事項

### <u> </u>危險

- 進行電氣連接前,請斷開變流器的直流開關、交流輸出開關,確保設備已斷電。嚴禁帶電操作,否則可 能出現電擊等危險。
- 電氣連接過程中的所有操作、使用的線纜和部件規格需符合當地法律法規要求。
- 如果線纜承受拉力過大,可能導致接線不良,接線時請將線纜預留一定長度後,再連接至變流器接線端口。

### 注意

- 進行電氣連接時,請按照要求佩戴安全鞋、防護手套、絕緣手套等個人防護用品。
- 僅允許專業人員進行電氣連接相關操作。
- 本文圖形中的線纜顏色僅供參考,具體線纜規格需符合當地法規要求。

### 6.2 連接保護地線

# 🚹 警告

- 機箱外殼的保護接地不能代替交流輸出口的保護地線,進行接線時,確保兩處的保護地線可靠連接。
- 多台變流器時,確保所有變流器機箱外殼的保護接地點等電位連接。
- 為提高端子的耐腐蝕性,推薦在保護地線連接安裝完成後,在接地端子外部塗抹矽膠或刷漆進行防 護。
- 請自備保護地線,推薦規格:
  - 類型:戶外單芯銅線
  - 導體截面積:4mm<sup>2</sup>

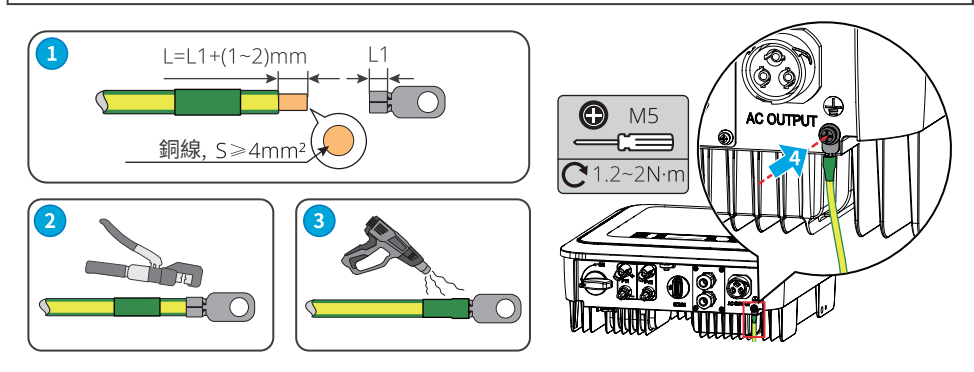

# 6.3 連接直流輸入線

### 🚹 危險

將PV組串連接至變流器前,請確認以下信息,否則可能導致變流器永久損壞,嚴重時可引發火災造成人員、財產損失。

- 1. 請確保每路MPPT最大短路電流、最大輸入電壓均在變流器的允許範圍內。
- 2. 請確保PV組串的正極接入變流器的PV+, PV組串的負極接入變流器的PV-。

### 🚹 警告

- 請使用隨箱發貨的直流連接器,使用不兼容型號的連接器導致的設備損壞將不在質保範圍之內。
- PV組串輸出不支持接地,將PV組串連接至變流器前,請確保PV組串的最小對地絕緣電阻滿足最小絕 緣阻抗要求。
- 請自備直流輸入線,推薦規格:
- 類型:滿足變流器最大輸入電壓的戶外光伏線纜
- 導體截面積:2.5~4mm<sup>2</sup> (Devalan)或4~6mm<sup>2</sup> (MC4)。

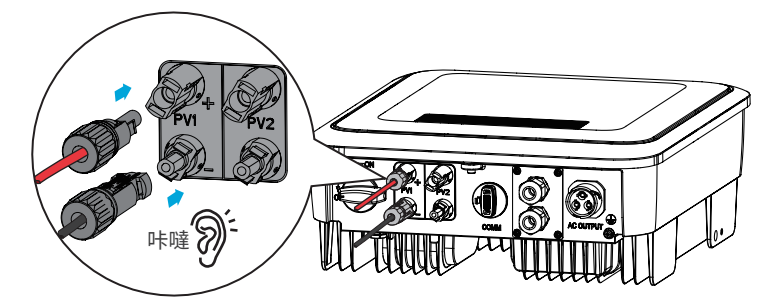

注意

如果變流器直流輸入端子無需接入光伏組串,請使用防水蓋進行封堵端子,否則影響設備防護等級。

### 連接直流輸入線操作步驟

步驟1:準備直流線纜。

步驟2:壓接直流輸入端子。

步驟3:拆開直流連接器。

步驟4:製作直流線,併檢測直流輸入電壓。

步驟5:將直流連接器連接至變流器直流端子。

### Devalan直流連接器

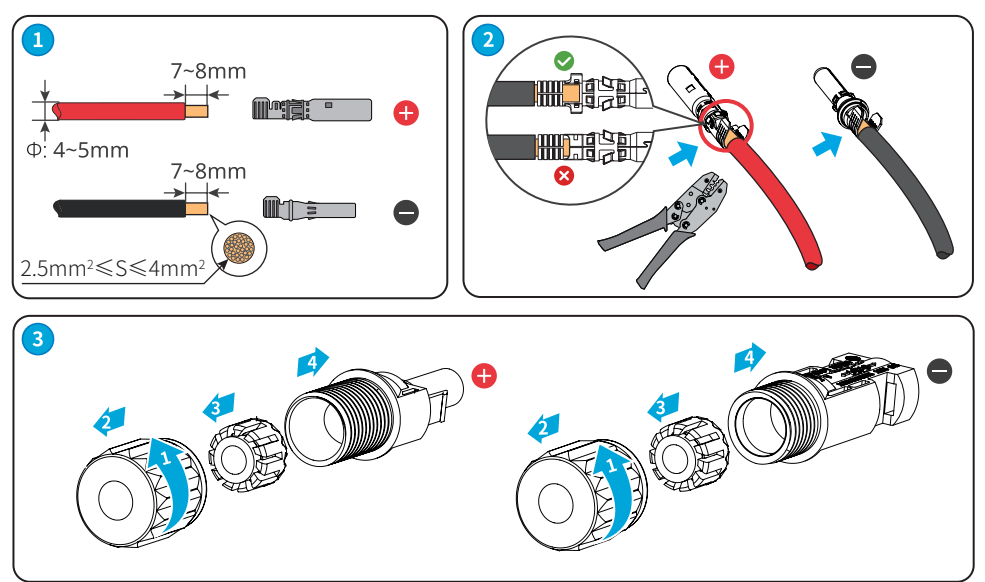

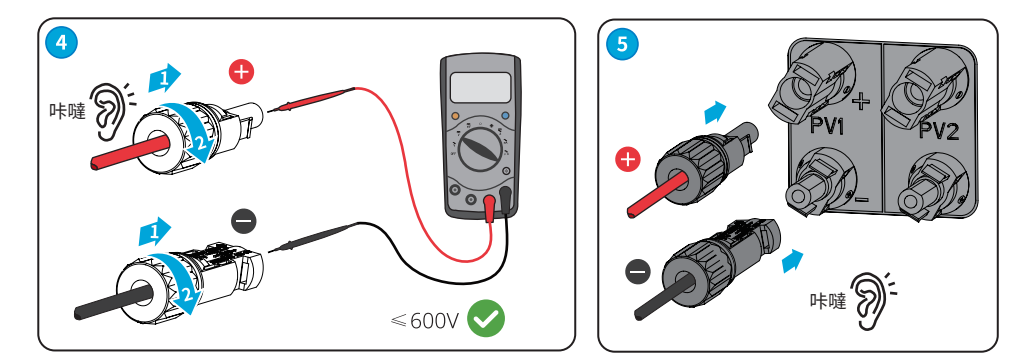

### 史陶比爾 MC4直流連接器

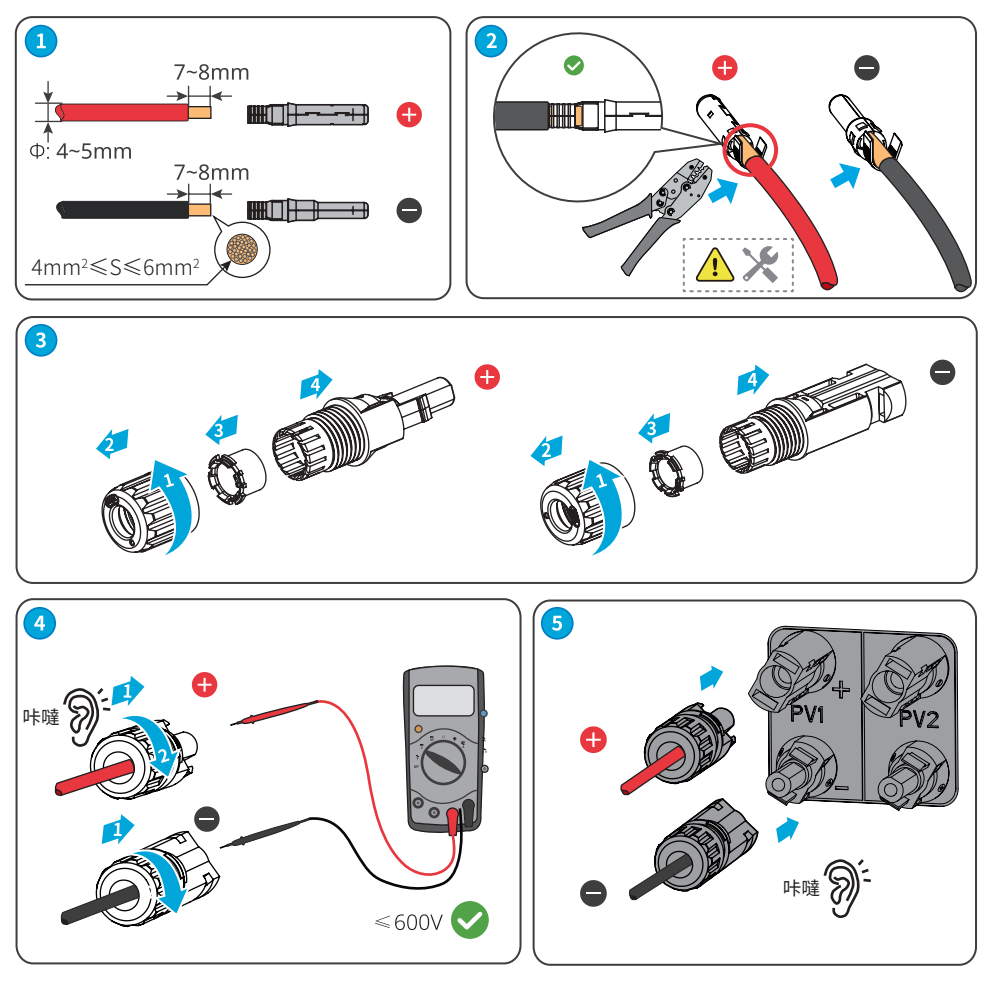

### 6.4 連接交流輸出線

### \rm 警告

- 禁止在變流器和與變流器直連的交流開關之間接入負載。
- 變流器內部集成殘餘電流監測單元(RCMU),變流器檢測到大於允許值的漏電流時,將迅速與電網 斷開。

為確保發生異常情況時,變流器與電網可以與電網安全斷開,請在變流器交流側接入交流開關。請根據當 地法規選擇合適的交流開關。以下開關規格供參考:

| 變流器型號         | 交流開關規格 |
|---------------|--------|
| GW5000-DNS-30 | 32A    |
| GW6000-DNS-30 | 40A    |

變流器需要再外接一個A類型的RCD(殘餘電流監測裝置),當漏電流直流分量超過限值時,來進行保護。以下RCD規格供參考:

| 變流器型號         | RCD規格 |
|---------------|-------|
| GW5000-DNS-30 | 200 4 |
| GW6000-DNS-30 | 300mA |

### 注意

每台變流器需配備一個交流輸出開關,多台變流器不可同時接入一個交流開關。

### <u> </u>警告

- 接線時,交流輸出線與交流端子的"L"、"N"、"PE"端口完全匹配,如果線纜連接錯誤,將導致變流器 損壞。
- 請確保線芯完全接入交流端子接線孔內,無外露。
- 確保線纜連接緊固,否則設備運行時可能導致接線端子過熱造成變流器損壞。

步驟1:製作交流輸出線纜。

步驟2:拆開交流端子。

步驟3:連接交流輸出線纜與交流端子。

步驟4:將交流端子連接到變流器。

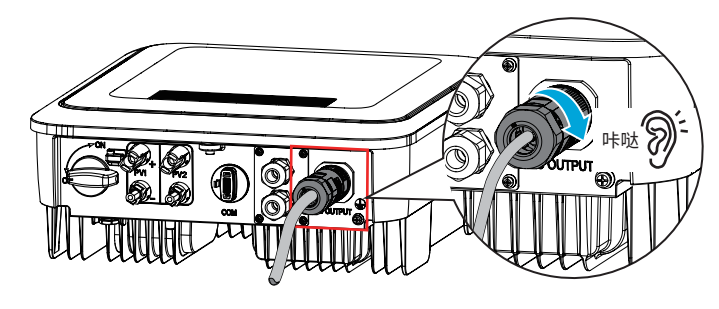

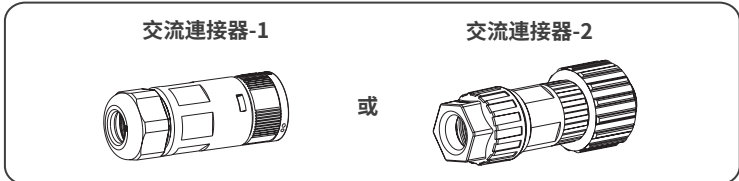

# 交流連接器-1

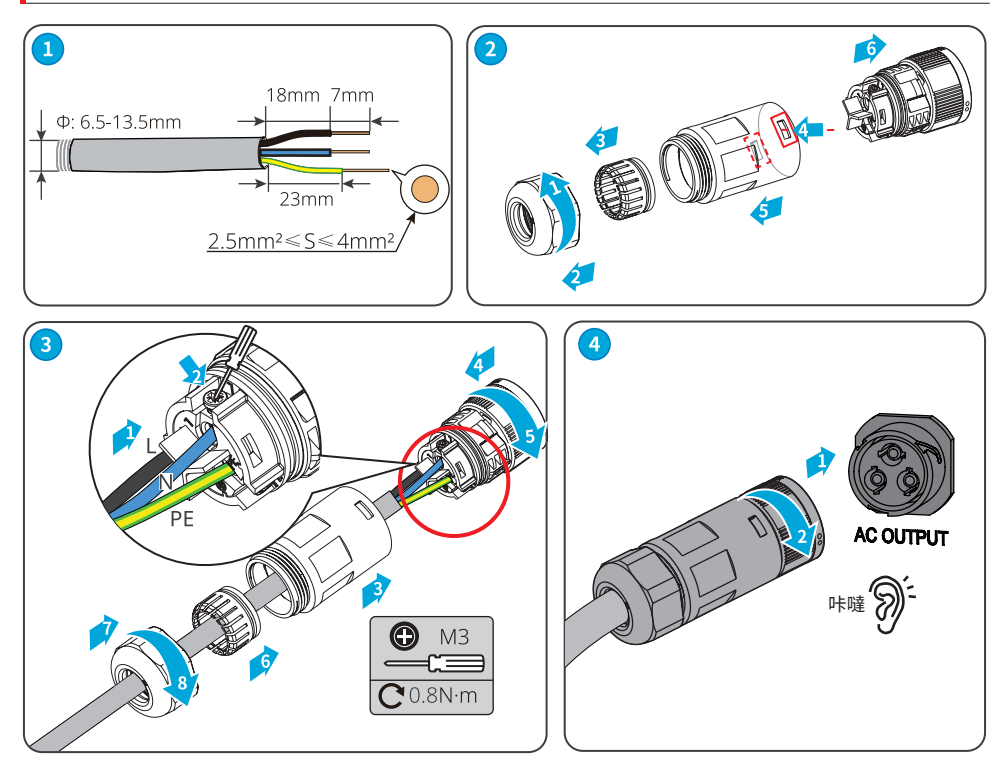

# 交流連接器-2

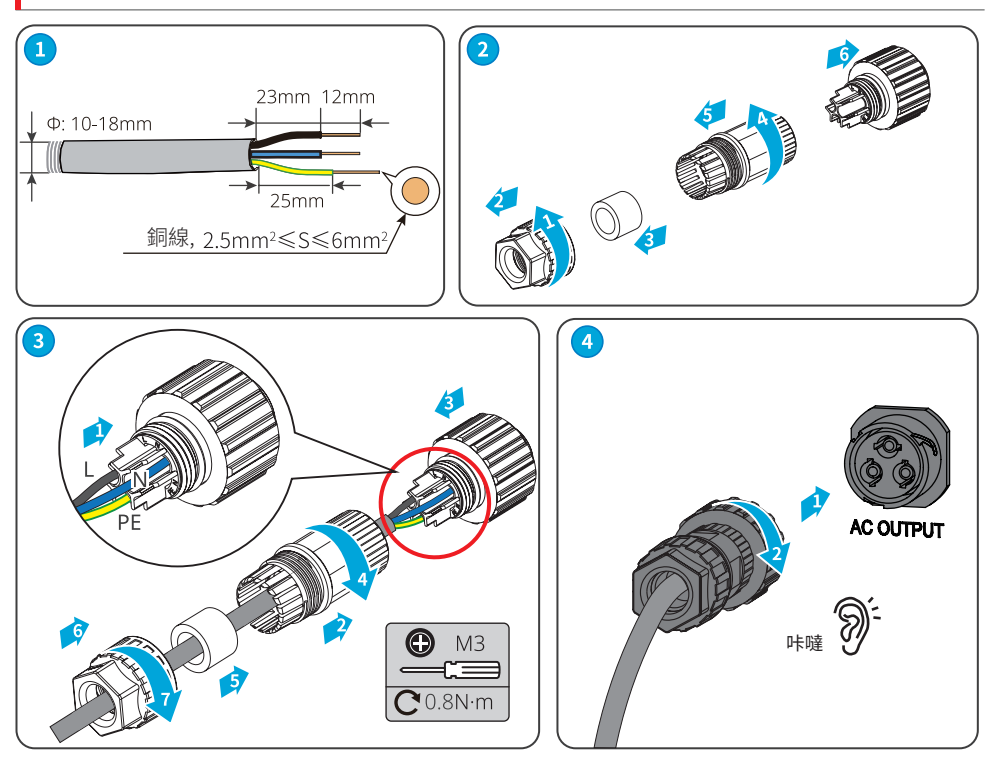

### 注意

- 連接完成接線後,請檢查接線的正確性和牢固性,併清理維護腔內的施工遺留物。
- 交流輸出接線端子需密封,以保證機器防護等級。

### 6.5 通信連接(選配;通訊接線距離在3M內,工程人員使用)

### 6.5.1 通信組網介紹

### 功率限制組網方案

光伏電站發電量自發自用,用電設備無法消耗所有電量,在逆流饋入電網時,變流器可通過智能電錶實時 監測併網端電量數據,調節輸出功率,防止餘電饋入電網。

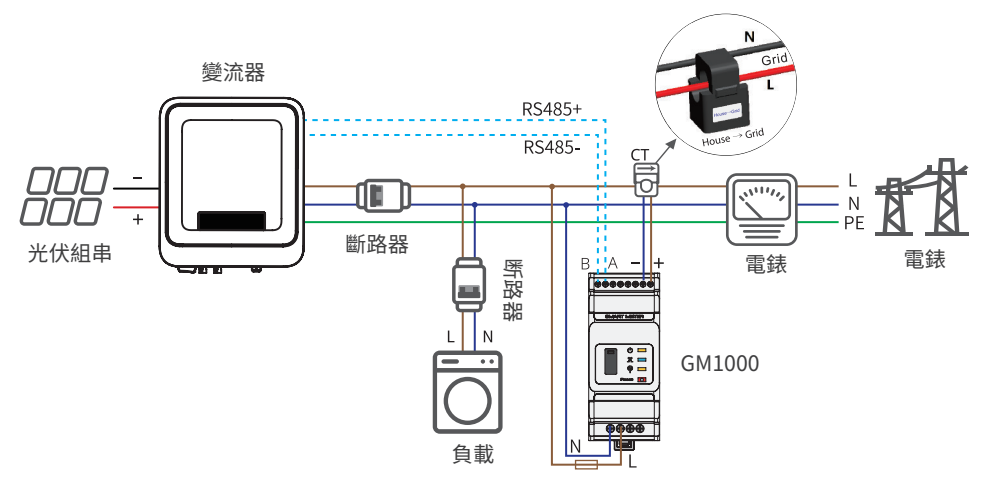

注意

接線完成後,通過LCD顯示屏或SolarGo App設置相關參數,完成防逆流或輸出功率限制功能。

### 6.5.1 連接通信線(可選)

| 通信類型      | 接線端口   | 端口定義         | 功能說明                                                |
|-----------|--------|--------------|-----------------------------------------------------|
| DC 495    | DC 405 | 1: RS485 +   | 用於連接多台變流器或連接數據採集器的                                  |
| K3463     | K3483  | 2: RS485 -   | RS485端口。                                            |
| 423 月月 総丘 | DCD    | 3: RSD+      | 變流器滿足歐洲一鍵關斷安規要求,變流器預                                |
|           | KSD    | 4: RSD-      | 留接線端口,相關設備需用戶自備。                                    |
|           |        | 5: I/O1+     |                                                     |
|           |        | 6: I/O1-     |                                                     |
| お存着       |        | 7: I/O2+     | ·<br>-<br>-<br>-<br>-<br>-<br>-<br>-<br>-<br>-<br>- |
|           |        | 8: I/O2-     | [建按料按和后號(切貼項曲)。                                     |
|           |        | 9: I/O3+     |                                                     |
|           |        | 10: I/O3-    |                                                     |
| 帚住        | Motor  | 11: Meter+   |                                                     |
|           | Meter  | 12: Meter-   | 借助電錶與CT實現防逆流功能,如果需要配                                |
| CT        | СТ     | 13: CT+      | 套設備可聯繫變流器廠家購買。                                      |
| СТ        |        | 14: CT-      |                                                     |
|           |        | 15: DRM1/5   |                                                     |
|           |        | 16: DRM2/6   |                                                     |
|           |        | 17: DRM3/7   | 變流器滿足澳洲、新西蘭DRED電網調度要求,                              |
| URED      |        | 18: DRM4/8   | 變流器預留接線端口,相關設備需用戶自備。                                |
|           |        | 19: REFGEN   |                                                     |
|           |        | 20: COM/DRM0 |                                                     |

### 注意

- 連接通信線時,請確保接線端口定義與設備完全匹配,線纜走線路徑應避開干擾源,功率線等,以免 影響信號接收。
- 連接RS485、一鍵關斷、電錶、CT通信線纜時,請使用2PIN通信端子。
- 連接DRED、I/O幹接點通信線纜時,請使用6PIN通信端子。
- DRED通信端子配有電阻,使用DRED功能時需將電阻拆除,併妥善保存。

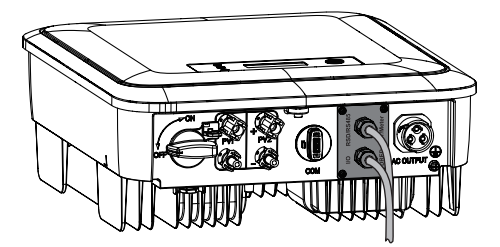

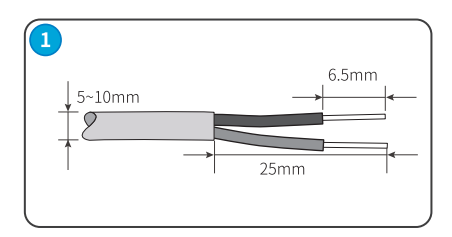

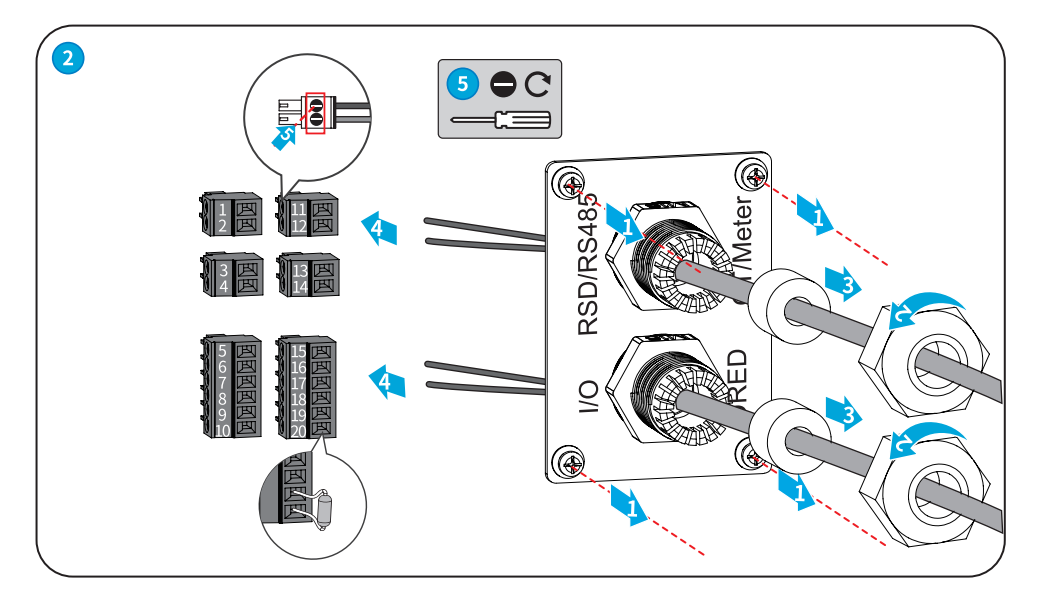

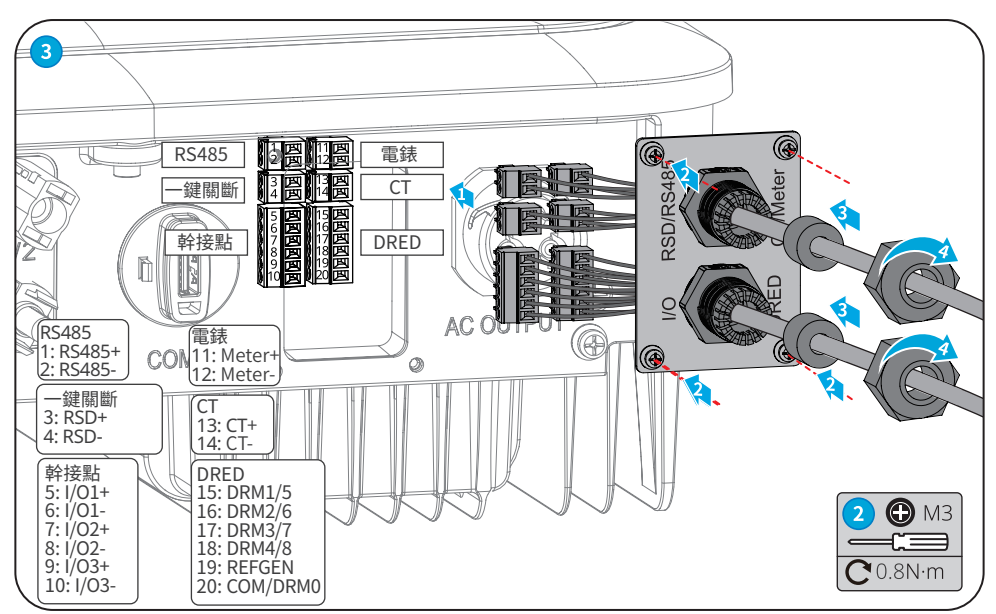

### 6.5.3 安裝通信模塊(可選)

變流器支持通過藍牙、WiFi、LAN、GPRS、4G通信模塊連接至手機或WEB界面設置設備相關參數,查看設備 運行信息、錯誤信息,及時了解系統狀態。

WiFi kit, LAN kit, 4G kit, GPRS, Bluetooth Kit, Wi-Fi/LAN Kit 模塊: 可選。

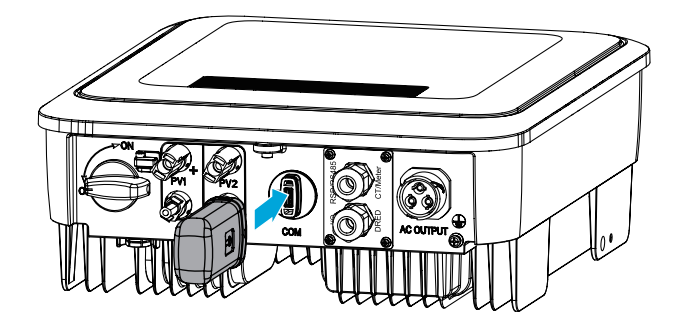

注意

通信模塊詳細介紹請參考對應模塊的隨箱配發的資料,更多詳細資料請從官網獲取。

# 7 設備試運行

# 7.1 通電前檢查

| 編號 | 檢查項                                     |  |  |
|----|-----------------------------------------|--|--|
| 1  | 變流器安裝牢固,安裝位置便於操作維護,安裝空間便於通風散熱,安裝環境乾淨整潔。 |  |  |
| 2  | 保護地線、直流輸入線、交流輸出線、通信線連接正確且牢固。            |  |  |
| 3  | 線纜綁紮符合走線要求、分佈合理、無破損。                    |  |  |
| 4  | 未使用的端口已封堵。                              |  |  |
| 5  | 變流器併網接入點的電壓和頻率符合併網要求。                   |  |  |

# 7.2 設備通電

步驟1:閉合變流器與電網之間的交流開關。 步驟2:閉合變流器的直流開關。

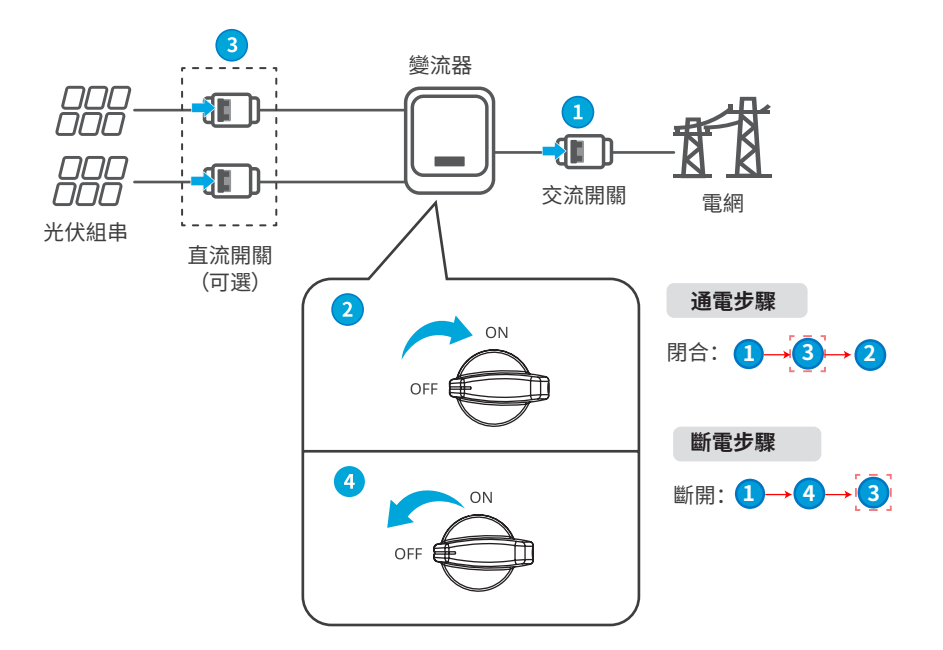

# 8 系統調測

# 8.1 指示燈與按鍵介紹

| 分類             | 狀態 | 說明                |
|----------------|----|-------------------|
| <u>し</u><br>電源 |    | 長亮:無線監控正常         |
|                |    | 單次閃爍:無線模塊復位或重置    |
|                |    | 兩次閃爍:未連接路由器/未連接基站 |
|                |    | 四次閃爍:未連接監控網站      |
|                |    | 未連接監控服務器          |
|                |    | 閃爍:RS485通訊正常      |
|                |    | 熄滅:無線模塊正在恢復出廠設置   |
|                |    | 長亮:電網正常,併網成功      |
| 運行             |    | 熄滅:未併網            |
|                |    | 長亮:系統故障           |
| 故障             |    | 熄滅:無故障            |

### 8.2 通過顯示屏設置變流器參數

### 注意

- 本文界面圖片對應變流器固件版本:V1.00.00;通信版本:V1.00。界面僅供參考,以實際為準。
- 參數名稱、範圍和默認值後續可能會改變或調整,以實際顯示為準。
- 變流器功率參數須由專業人士設置。以免設置錯誤影響變流器發電量。

### 顯示屏按鍵說明

- 在各級菜單中,如果停止操作按鍵超過一定時間,LCD顯示屏將變暗,界面顯示自動跳轉至初始界面。
- 短按顯示屏操作按鍵:切換菜單界面、調整參數值。
- 長按顯示屏操作按鍵:參數值調整完成後,長按設置參數成功;進入下一階子菜單。

按鍵操作示例:

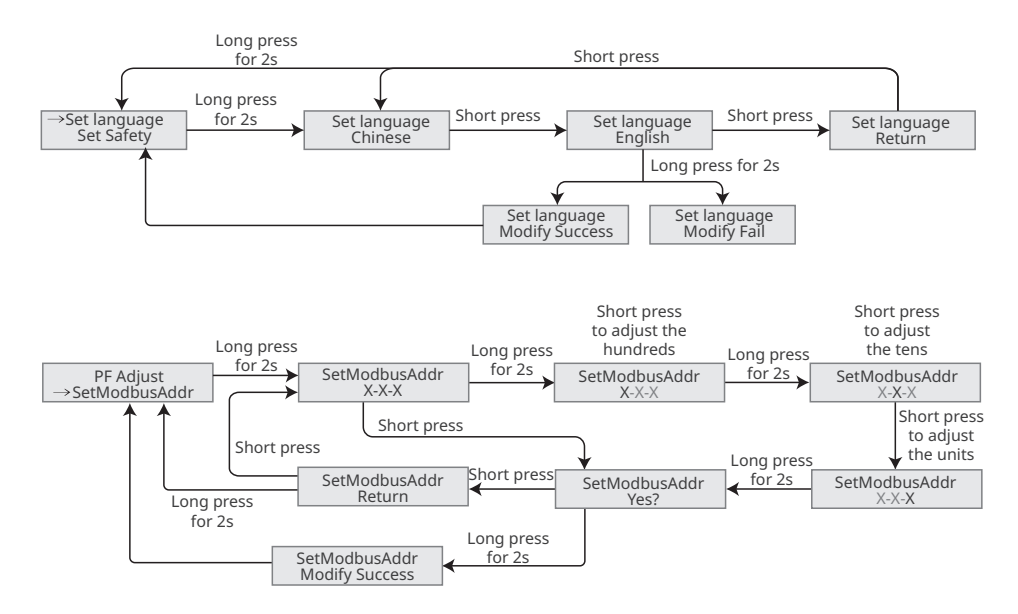

### 8.2.1 顯示屏菜單介紹

介紹顯示屏菜單結構,方便您進入各級菜單,查看變流器信息和設置相關變流器參數。

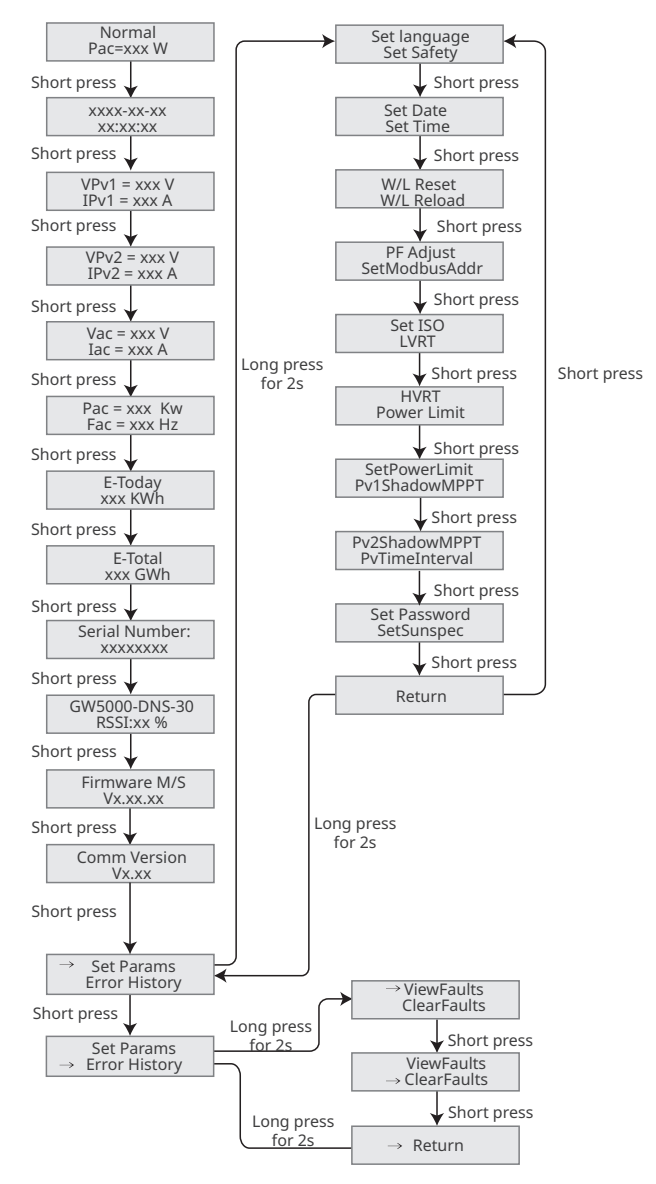

### 8.2.2 變流器參數介紹

| 參數名稱                       | 說明                                                                                                    |  |
|----------------------------|----------------------------------------------------------------------------------------------------|--|
| 併網發電                       | 法继界面 顯示總流哭時時功率                                                                                              |  |
| 功率=0.0W                    | ארע גען און אאר גער איז ארא אין איז אין איז אין איז אין איז איז אין איז איז איז איז איז איז איז איז איז איז |  |
| 日期時間                       | 查看變流器所在國家/地區的時間。                                                                                            |  |
| 輸入電壓                       | 查看變流器直流輸入電壓。                                                                                                |  |
| 輸入電流                       | 查看變流器直流輸入電流。                                                                                                |  |
| 市電電壓                       | 查看電網電壓。                                                                                                    |  |
| 輸出電流                       | 查看變流器交流輸出電流。                                                                                                |  |
| 市電頻率                       | 查看電網頻率。                                                                                                    |  |
| 日發電量                       | 查看系統當天的發電量。                                                                                                 |  |
| 總發電量                       | 查看系統發電量總和。                                                                                                  |  |
| 序列號                        | 查看變流器的序列號。                                                                                                  |  |
| GW5000-DNS-30<br>信號強度: 90% | 查看通訊模塊信號強度。                                                                                                 |  |
| 固件版本                       | 查看變流器固件版本。                                                                                                  |  |
| 通信版本                       | 查看變流器ARM軟件版本。                                                                                               |  |
| 設置安規                       | 根據變流器所在的國家/地區的電網標準,以及變流器的應用場景進行設置。                                                                          |  |
| 設置日期                       | 根據變流器所在國家/地區的實際時間進行設置。                                                                                      |  |
| 設置時間                       |                                                                                                    |  |
| W/L重啟                      | 通信模塊斷電重啟。                                                                                                   |  |
| W/L重載                      | 通信模塊恢復出廠設置,恢復出廠設置後,需重新配置通訊模塊網絡參數                                                                            |  |
| 功率因數調節                     | 根據實際需要設置變流器的功率因數。                                                                                           |  |
| 設置Modbus地址                 | 根據變流器實際接入的Modbus地址進行設置。                                                                                     |  |
| 設置ISO                      | 設置為PV-PE的絕緣阻抗閾值,當檢測實際值小於設定值時,將報IOS故障。                                                                       |  |
| 低壓穿越                       | 開啟此功能後,當電網出現短時低電壓異常時,變流器不立即出現電網斷<br>電,可支撐一段時間。                                                              |  |
| 古厨公共                       | 開啟此功能後,當電網出現短時高電壓異常時,變流器不立即出現電網斷                                                                            |  |
| 同座牙越                       | 電,可支撐一段時間。                                                                                                  |  |
| 功率限制使能                     | 坦捷寧際可以錄入電徑的功率准行势等                                                                                           |  |
| 設置功率限值                     | 1 依 像 員 际 时 以 跟 八 电 綱 时 功 半 進 1 故 量 。                                                                       |  |
| PV1陰影模式                    | - 如果PV面板有嚴重遮擋,可將陰影掃描功能開啟。                                                                                   |  |
| PV2陰影模式                    |                                                                                                    |  |
| 陰影時間                       | 根據實際需要設置陰影掃描時間。                                                                                             |  |
| 应 <b>开</b>                 | 變流器的密碼支持修改。修改密碼後,請牢記密碼,如忘記密碼請聯繫售後                                                                           |  |
| 111% 改旦                    | 服務中心處理。                                                                                                    |  |

| 參數名稱      | 說明                   |
|-----------|----------------------|
| Sunspec使能 | 根據實際通信需要設置Sunspec協議。 |
| 查看故障      | 查看變流器歷史告警記錄。         |
| 清除故障      | 清除變流器歷史告警記錄。         |

### 8.3 通過U盤本地升級變流器軟件版本

步驟1:请联系售后服务中心获取逆变器软件升级包。

步驟2:将升级包存放至U盘内。

步驟3:将U盘插入逆变器USB接口,根据界面提示,升级逆变器软件版本。

### 8.4 通過SolarGo App設置變流器參數

SolarGo App是一款可通過藍牙模塊、WiFi模塊或GPRS模塊與變流器進行通信的手機應用軟件。以下為常用功能:

1. 查看變流器的運行數據、軟件版本、告警信息等。

- 2. 設置變流器的電網參數、通信參數等。
- 3. 維護設備。

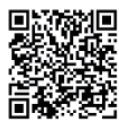

SolarGo App

### 8.5 通过小固雲窗进行设备监控

小固雲窗是一款用於管理組織/用戶、添加電站、監控電站狀態等的光伏系統監控平台。

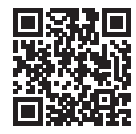

小固雲窗 App

# 9 系統維護

# 9.1 變流器斷電

# 🚹 危險

- 對變流器進行操作維護時,請將變流器斷電處理,帶電操作設備可能導致變流器損壞或發生電擊危險。
- 變流器斷電後,內部元器件放電需要一定時間,請根據需標籤時間要求等待至設備完全放電。

步驟1:(可選)對變流器下發停止併網指令。 步驟2:斷開變流器與電網之間的交流開關。 步驟3:斷開變流器的直流開關。

### 9.2 拆除變流器

### ▲警告

- 確保變流器已斷電。
- 操作變流器時,請佩戴個人防護用品。

步驟1:斷開變流器所有的電氣連接,包括:直流線、交流線、通信線、通信模塊、保護地線。

步驟2:拆除人員手持把手或起吊搬運,將變流器從背掛板上取下。

步驟3:拆除背掛板。

步驟4:妥善保存變流器,如果後續變流器還需投入使用,確保存儲條件滿足要求。。

### 9.3 報廢變流器

變流器無法繼續使用,需要報廢時,請根據變流器所在國家/地區法規的電氣垃圾處理要求進行處置變 流器,不能將變流器當生活垃圾處理。

### 9.4 故障處理

請根據以下方法進行故障排查,如果排查方法無法幫助到您,請聯繫售後服務中心。 聯繫售後服務中心時,請收集以下信息,便於快速解決問題。

- 1. 變流器信息,如:序列號、軟件版本、設備安裝時間、故障發生時間、故障發生頻率等。
- 設備安裝環境,如:天氣情況、組件是否被遮擋,有陰影等,安裝環境推薦可以提供照片、視頻等文件輔助分析問題。
- 3. 電網情況。

| 序號 | 故障名稱                                  | 故障原因                                                       | 解決措施                                                                                                    |
|----|---------------------------------------|------------------------------------------------------------|----------------------------------------------------------------------------------------------------|
| 1  | 電網斷電Utility Loss                      | <ol> <li>1. 電網停電。</li> <li>2. 交流線路或交流開<br/>關斷開。</li> </ol> | <ol> <li>1. 電網供電恢復後告警自動消失。</li> <li>2. 檢查交流線路或交流開關是否斷開。</li> </ol>                                                                                                    |
| 2  | 電網過壓保護<br>Grid Overvoltage            | 電網電壓高於允許<br>範圍,或高壓持續時<br>間超出高壓穿越設<br>定值。                   | <ol> <li>如果偶然出現,可能是電網短時間異常,變流器在檢測到電網正常後會恢復正常工作,不需要人工干預。</li> <li>如果頻繁出現,請檢查電網電壓是否在允許範圍內。         <ul> <li>如果電網電壓超出允許範圍,請聯繫當地電力運營商。</li> <li>如果電網電壓在允許範圍內,需要在徵得當地電力運營商同意後,修改變流器電網過壓保護點、HVRT或關閉電網過壓保護功能。</li> <li>如果長時間無法恢復,請檢查交流側斷路器與輸出線纜是否連接正常。</li> </ul> </li> </ol> |
| 3  | 電網過壓快速保護<br>Grid Rapid<br>Overvoltage | 電網電壓異常或者超<br>高電壓觸發故障。                                      | <ol> <li>如果偶然出現,可能是電網短時間異常,變流<br/>器在檢測到電網正常後會恢復正常工作,不需<br/>要人工干預。</li> <li>檢查電網電壓是否長期處於較高電壓運行,如<br/>果頻繁出現,請電網電壓是否在允許範圍內。</li> <li>如果電網電壓超出允許範圍,請聯繫當地電<br/>力運營商。</li> <li>如果電網電壓在允許範圍內,需要徵得當地<br/>電力運營商同意後,修改電網電壓。</li> </ol>                                           |

| 序號 | 故障名稱               | 故障原因        | 解決措施                    |
|----|--------------------|-------------|-------------------------|
|    |                    |             | 1. 如果偶然出現,可能是電網短時間異常,變流 |
|    |                    |             | 器在檢測到電網正常後會恢復正常工作,不需    |
|    |                    |             | 要人工干預。                  |
|    |                    |             | 2. 如果頻繁出現,請檢查電網電壓是否在允許範 |
|    |                    | 電網電壓低於允許    | 圍內。                     |
|    | 電網欠壓保護             | 範圍,或低壓持續時   | • 如果電網電壓超出允許範圍,請聯繫當地電   |
| 4  | Grid Undervoltage  | 間超過低壓穿越設    | 力運營商。                   |
|    |                    | 定值。         | • 如果電網電壓在允許範圍內,需要在徵得當   |
|    |                    |             | 地電力運營商同意後,修改變流器電網欠壓     |
|    |                    |             | 保護點、LVRT或關閉電網欠壓保護功能。    |
|    |                    |             | 3. 如果長時間無法恢復,請檢查交流側斷路器與 |
|    |                    |             | 輸出線纜是否連接正常。             |
|    |                    |             | 1. 如果偶然出現,可能是電網短時間異常,變流 |
|    |                    |             | 器在檢測到電網正常後會恢復正常工作,不需    |
|    |                    |             | 要人工干預。                  |
|    | 10min過壓保護          | 在10min中內電網電 | 2. 檢查電網電壓是否長期處於較高電壓運行,如 |
| 5  | Grid 10min         | 壓滑動平均值超出安   | 果頻繁出現,請電網電壓是否在允許範圍內。    |
|    | Overvoltage        | 規規定範圍。      | • 如果電網電壓超出允許範圍,請聯繫當地    |
|    |                    |             | 電力運營商                   |
|    |                    |             | • 如果電網電壓在允許範圍內,需要徵得當地   |
|    |                    |             | 電力運營商同意後,修改電網電壓。        |
|    |                    |             | 1. 如果偶然出現,可能是電網短時間異常,變流 |
|    |                    |             | 器在檢測到電網正常後會恢復正常工作,不需    |
|    |                    |             | 要人工干預。                  |
|    |                    | 電網異常,電網實際   | 2. 如果頻繁出現,請檢查電網頻率是否在允許範 |
| 6  | 電網過頻保護             | 頻率高於本地電網標   | 圍內。                     |
|    | Grid Overfrequency | 準要求。        | • 如果電網頻率超出允許範圍內,請聯繫當地   |
|    |                    |             | 電力運營商。                  |
|    |                    |             | • 如果電網頻率在允許範圍內,需要在徵得當   |
|    |                    |             | 地電力運營商同意後,修改變流器電網過頻     |
|    |                    |             | 保護點或關閉電網過頻保護功能。         |

### 用戶手冊 V1.0-2023-02-01

| 序號 | 故障名稱                          | 故障原因        | 解決措施                    |
|----|-------------------------------|-------------|-------------------------|
|    |                               |             | 1. 如果偶然出現,可能是電網短時間異常,變流 |
|    |                               |             | 器在檢測到電網正常後會恢復正常工作,不需    |
|    |                               |             | 要人工干預。                  |
|    |                               | 電網異常,電網實際   | 2. 如果頻繁出現,請檢查電網頻率是否在允許範 |
| _  | 電網欠頻保護                        | 頻率低於本地電網標   | 圍內。                     |
| 1  | Grid<br>Underfrequency        | 準要求。        | • 如果電網頻率超出允許範圍內,請聯繫當地   |
|    |                               |             | 電力運營商。                  |
|    |                               |             | • 如果電網頻率在允許範圍內,需要在徵得當   |
|    |                               |             | 地電力運營商同意後,修改變流器電網欠頻     |
|    |                               |             | 保護點。或關閉電網欠頻保護功能。        |
|    |                               |             | 1. 如果偶然出現,可能是電網短時間異常,變流 |
|    |                               |             | 器在檢測到電網正常後會恢復正常工作,不需    |
|    |                               |             | 要人工干預。                  |
|    | 雷網頻移保護                        | 電網異常,電網實際   | 2. 如果頻繁出現,請檢查電網頻率是否在允許  |
| 8  | Grid Frequency<br>Instability | 頻率變化率不符合本   | 範圍內                     |
|    |                               | 地電網標準。      | • 如果電網頻率超出允許範圍內,請聯繫當地   |
|    |                               |             | 電力運營商。                  |
|    |                               |             | • 如果電網頻率在允許範圍內,請聯繫您的經   |
|    |                               |             | 銷商或售後服務中心。              |
|    |                               | 電網已經斷開,由於   |                         |
| a  | 孤島保護                          | 負載的存在保持電網   | 1. 確認電網是否丟失             |
| 5  | Anti-islanding                | 電壓,根據安規保護   | 2. 聯繫您的經銷商或售後服務中心。      |
|    |                               | 要求停止併網。     |                         |
|    | 雨回穴北方回步座                      | 電網異常,電網電壓   | 1. 如果偶然出現,可能是電網短時間異常,變流 |
| 10 | 電壓穿越欠壓做陣<br>LVRT Undervoltage | 異常的時間超過LVRT | 器在檢測到電網正常後會恢復正常工作,不需    |
|    |                               | 規定的時間。      | 要人工干預。                  |
|    | 于原内北阳原长座                      | 電網異常,電網電    | 2. 如果頻繁出現,請檢查電網頻率是否在允許範 |
| 11 | 電壓穿越過壓故障<br>HVRT Overvoltage  | 壓異常的時間超過    | 圍內,如果否,請聯繫當地電力運營商;如果是,  |
|    |                               | HVRT規定的時間。  | 請聯繫您的經銷商或售後服務服務中心。      |

▶ 09 系統維護

### 用戶手冊 V1.0-2023-02-01

| 序號 | 故障名稱                                                | 故障原因                                                                                                    | 解決措施                                                                                                    |
|----|-----------------------------------------------------|----------------------------------------------------------------------------------------------------|----------------------------------------------------------------------------------------------------|
| 12 | 30mAGfci保護<br>Abnormal GFCI<br>30mA                 |                                                                                                    |                                                                                                    |
|    | 60mAGfci保護                                          |                                                                                                    | 1. 如果偶然出現,可能是外部線路偶然異常導致,                                                                                                    |
| 13 | Abnormal GFCI<br>60mA                               | 變流器運行過程中<br>輸 ) 對地絕缘四時                                                                                            | 故障清除後會恢復正常工作,不需要人工干預。                                                                                                    |
|    | 150mAGfci保護                                         | 輸代的過程和                                                                                                    | 2. 如未须素山坑线衣崎间無広恢復,雨饭草九次<br>组史對地綴邊阳拉旱不過低                                                                                                    |
| 14 | Abnormal GFCI<br>150mA                              |                                                                                                    | 「戸中主」、「品」に「ふる」「日」」「た」 ロ 「四」 「た。                                                                                                    |
| 15 | Gfci緩變保護<br>Abnormal GFCI                           |                                                                                                    |                                                                                                    |
| 16 | DCI一級保護<br>Large DC of AC<br>current L1             | 變流器輸出電流的直                                                                                                    | <ol> <li>如果是由外部故障引入的異常(如電網異常、頻<br/>率異常等),故障消失後變流器自動恢復正常工</li> </ol>                                                                                           |
| 17 | DCI二級保護<br>Large DC of AC<br>current L2             | 機器默認允許範圍。                                                                                                    | <ul><li>11F, 个需要人工十預。</li><li>2. 如果告警頻繁出現,影響到電站正常發電,請聯<br/>繫您的經銷商或售後服務中心。</li></ul>                                                                           |
| 18 | 絕緣阻抗低<br>Low Insulation Res.<br>(Earth fault alarm) | <ol> <li>光伏組串對保護<br/>地短路。</li> <li>光伏組串安裝環<br/>境長期較為潮濕<br/>併且線路對地絕<br/>緣不良。</li> <li>變流器的保護地<br/>線未連接。</li> </ol> | <ol> <li>檢查光伏組串對保護地的阻抗,阻值大於50kΩ<br/>正常,如果檢查阻值小於50kΩ,請排查短路點<br/>併整改。</li> <li>檢查變流器的保護地線是否正確連接。</li> <li>如果確認在陰雨天環境下該阻抗確實低於默認<br/>值,請重新設置"絕緣阻抗保護點"。</li> </ol> |
| 19 | 系統接地異常<br>Abnormal Ground                           | <ol> <li>2. 送伏組串的輸出<br/>接地時,變流器交<br/>流輸出線纜L和N<br/>反接。</li> </ol>                                                  | <ol> <li>请确认逆变器的保护地线是否未连接正常。</li> <li>如果在光伏组串的输出接地的场景下,请确认<br/>逆变器交流输出线缆L和N是否反接。</li> </ol>                                                                   |
| 20 | 硬件防逆流保護<br>Anti Reverse power<br>Failure            | 負載異常波動                                                                                                    | <ol> <li>如果是由於外部故障引入的異常,故障消失後<br/>變流器自動恢復正常工作,不需要人工干預。</li> <li>如果該告警頻繁出現,影響到電站正常發電,請<br/>聯繫您的經銷商或售後服務中心。</li> </ol>                                          |

### 用戶手冊 V1.0-2023-02-01

| 序號 | 故障名稱                                         | 故障原因                                                                                                    | 解決措施                                                                     |  |
|----|----------------------------------------------|----------------------------------------------------------------------------------------------------|--------------------------------------------------------------------------|--|
| 21 | 內部通訊斷鍊<br>Internal Comm<br>Loss              | <ol> <li>幀格式錯誤</li> <li>奇偶校驗錯誤</li> <li>can bus下線</li> <li>硬件CRC校驗錯誤</li> <li>發送(接收)時<br/>控制位為接收(<br/>發送)</li> <li>向不被允許的單<br/>元傳輸</li> </ol> | 斷開交流輸出側開關、直流輸入側開關,5分鐘後<br>閉合交流輸出側開關、直流輸入側開關,如故障依<br>然存在,請聯繫您的經銷商或售後服務中心。 |  |
| 22 | 交流傳感器自檢異常<br>AC HCT Check<br>abnormal        | 交流傳感器存在採<br>樣異常                                                                                                    | 斷開交流輸出側開關、直流輸入側開關,5分鐘後<br>閉合交流輸出側開關、直流輸入側開關,如故障依<br>然存在,請聯繫您的經銷商或售後服務中心。 |  |
| 23 | 漏電流傳感器自檢<br>異常<br>GFCI HCT Check<br>abnormal | 漏電流傳感器存在採<br>樣異常                                                                                                    | 斷開交流輸出側開關、直流輸入側開關,5分鐘後<br>閉合交流輸出側開關、直流輸入側開關,如故障依<br>然存在,請聯繫您的經銷商或售後服務中心。 |  |
| 24 | 繼電器自檢異常<br>Relay Check<br>abnormal           | <ol> <li>繼電器異常(繼電器短路)</li> <li>控制電路異常</li> <li>交流測接線異常(可能存在虛接或短路現象)</li> </ol>                                                                | 斷開交流輸出側開關、直流輸入側開關,5分鐘後<br>閉合交流輸出側開關、直流輸入側開關,如故障依<br>然存在,請聯繫您的經銷商或售後服務中心。 |  |
| 25 | 內部風扇異常<br>Internal Fan<br>abnormal           | <ol> <li>1.風扇供電異常</li> <li>2.機械故障(堵轉)</li> <li>3.風扇老化損壞</li> </ol>                                                                            | 斷開交流輸出側開關、直流輸入側開關,5分鐘後<br>閉合交流輸出側開關、直流輸入側開關,如故障依<br>然存在,請聯繫您的經銷商或售後服務中心。 |  |
| 26 | Flash讀寫錯誤<br>Flash Fault                     | 內部存儲Flash異常                                                                                                    | 斷開交流輸出側開關、直流輸入側開關,5分鐘後<br>閉合交流輸出側開關、直流輸入側開關,如故障依<br>然存在,請聯繫您的經銷商或售後服務中心。 |  |
| 27 | 直流拉弧故障<br>DC Arc Fault                       | <ol> <li>直流組串連接端<br/>子連接不牢固。</li> <li>直流接線有破損。</li> </ol>                                                                                     | 請按照快裝手冊接線要求檢查組件連接線是否正<br>確連接。                                            |  |
| 28 | 直流拉弧自檢故障<br>AFCI Self-test Fault             | 拉弧檢測設備異常                                                                                                    | 斷開交流輸出側開關、直流輸入側開關,5分鐘後<br>閉合交流輸出側開關、直流輸入側開關,如故障依<br>然存在,請聯繫您的經銷商或售後服務中心。 |  |

| 序號          | 故障名稱                      | 故障原因         | 解決措施                    |  |
|-------------|---------------------------|--------------|-------------------------|--|
|             |                           | 1. 變流器安裝位置   | 1. 檢查變流器安裝位置的通風是否良好、環境溫 |  |
|             |                           | 不通風          | 度是否超出最高允許的環境溫度範圍。       |  |
| 20          | 箱體溫度過高                    | 2. 環境溫度過高超   | 2. 如果不通風或環境溫度過高,請改善其通風散 |  |
| 29          | Cavity<br>Overtemperature | 過60°C        | 熱狀況。                    |  |
|             |                           | 3. 內部風扇工作    | 3. 如果通風和環境溫度均正常,請聯繫您的經銷 |  |
|             |                           | 異常           | 商或售後服務中心。               |  |
|             |                           | 1. 電壓過高      | 斷開交流輸出側開關、直流輸入側開關,5分鐘後  |  |
| 30          | 母線過壓<br>BUS Overvoltage   | 2. 變流器BUS電壓採 | 閉合交流輸出側開關、直流輸入側開關,如故障依  |  |
|             | bes ever voltage          | 樣異常          | 然存在,請聯繫您的經銷商或售後服務中心。    |  |
|             | PV輸入過壓                    | 光伏陣列配置錯誤,    | 检查對應光伏陣列组串的串腦配置, 保證组串的  |  |
| 31          | PV Input                  | 組串串聯的光伏電池    | 開政需厭不喜於戀流哭的是大工作需厭       |  |
| Overvoltage |                           | 板個數過多。       |                         |  |
|             | PV持續硬件過流                  | 1 组件配置不合理    | 斷開交流輸出側開關、直流輸入側開關,5分鐘後  |  |
| 32          | Hardware                  |              | 閉合交流輸出側開關、直流輸入側開關,如故障依  |  |
|             | Overcurrent               |              | 然存在,請聯繫您的經銷商或售後服務中心。    |  |
|             | PV持續軟件過流                  | 1 知供配罢不合理    | 斷開交流輸出側開關、直流輸入側開關,5分鐘後  |  |
| 33          | PV Continuous<br>Software |              | 閉合交流輸出側開關、直流輸入側開關,如故障依  |  |
|             | Overcurrent               | 2. 硬件痕域      | 然存在,請聯繫您的經銷商或售後服務中心。    |  |
|             | String1 組串反接              |              |                         |  |
| 34          | String1 PV String         |              |                         |  |
|             | String2 組串反接              | PV組串反接       | 檢查PV1、PV2組串是否出現反接。      |  |
| 35          | String2 PV String         |              |                         |  |
|             | Reversed                  |              |                         |  |

# 9.5 定期維護

| 維護內容                     | 維護方法                  | 維護週期        |  |
|--------------------------|-----------------------|-------------|--|
| 系統清潔 檢查散熱片、進/出風口是否有異物、灰塵 |                       | 1次/半年~1次/一年 |  |
| 古法明明                     | 將直流開關連續打開、關閉10次,確保直流開 | 1次/ 左       |  |
|                          | 關功能正常                 | 1次/一年       |  |
| 雨气油拉                     | 檢查電氣連接是否出現鬆動,線纜外觀是否破  | 1次/光左,1次/一左 |  |
| 电采 <b>进</b> 按            | 損,出現漏銅現象。             | 1次/千年~1次/一年 |  |
|                          | 檢查設備進線孔密封性是否滿足要求,如果出  | 1次/ 左       |  |
| 密到住                      | 現縫隙太大或未封堵,需重新封堵。      | 1次/一年       |  |

# 10 技術數據

| 技術參數            | GW5000-DNS-30      | GW6000-DNS-30 |  |  |
|-----------------|--------------------|---------------|--|--|
| 輸入參數            |                    |               |  |  |
| 最大輸入功率((W)      | 7,500              | 9,000         |  |  |
| 最大輸入電壓(V)       | 600                | 600           |  |  |
| MPPT電壓範圍(V)     | 40~560             | 40~560        |  |  |
| MPPT滿載電壓範圍(V)   | 165~500            | 195~500       |  |  |
| 啟動電壓(V)         | 50                 | 50            |  |  |
| 額定輸入電壓(V)       | 360                | 360           |  |  |
| 每路MPPT最大輸入電流(A) | 16                 | 16            |  |  |
| 每路MPPT最大短路電流(A) | 23                 | 23            |  |  |
| 光伏陣列最大反灌電流(A)   | 0                  | 0             |  |  |
| MPPT數量          | 2                  | 2             |  |  |
| 每路MPPT輸入組串數     | 1                  | 1             |  |  |
| 輸出參數            |                    |               |  |  |
| 額定輸出功率(W)       | 5,000              | 6,000         |  |  |
| 最大輸出有功功率(W)     | 5,500              | 6,600         |  |  |
| 额定輸出視在功率 (VA)   | 5,000              | 6,000         |  |  |
| 最大輸出視在功率 (VA)   | 5,500              | 6,600         |  |  |
| 額定輸出電壓(V)       | 220                | 220           |  |  |
| 輸出電壓頻率(Hz)      | 60                 | 60            |  |  |
| 電壓頻率範圍(Hz)      | 58~61              | 58~61         |  |  |
| 最大輸出電流(A)       | 24.0               | 28.8          |  |  |
| 額定輸出電流(A)       | 22.8               | 27.3          |  |  |
| 功率因數            | ~1 (0.8超前…0.8滯後可調) |               |  |  |
| 總電流波形畸變率        | < 3%               |               |  |  |
| 效率              |                    |               |  |  |
| 最大效率            | 97.9%              | 97.9%         |  |  |
| 歐洲效率            | 97.3%              | 97.4%         |  |  |
| CEC效率           | 97.3%              | 97.4%         |  |  |
| 保護              |                    |               |  |  |
| 組串電流監測          | 集成                 |               |  |  |
|                 |                    |               |  |  |
| 殘餘電流監測 集成       |                    |               |  |  |
| 輸入反接保護          | 集成                 |               |  |  |

| 防孤島保護                           | 集成                           |  |
|---------------------------------|------------------------------|--|
| 交流過流保護                          | 集成                           |  |
| 交流短路保護                          | 集成                           |  |
| 交流過壓保護                          | 集成                           |  |
| 直流開關                            | 集成                           |  |
| 直流浪湧保護                          | 三級(二級 選配)                    |  |
| 交流浪湧保護                          | 三級(二級 選配)                    |  |
| 直流拉弧保護                          | 選配                           |  |
| 夜間無功補償                          | 選配                           |  |
| 基本參數                            |                              |  |
| 工作溫度範圍(°C)                      | -25~+60                      |  |
| 相對濕度                            | 0~100%                       |  |
| 最高工作海拔(m)                       | 4000                         |  |
| 冷卻方式                            | 自然冷卻                         |  |
| 顯示                              | LED, LCD (選配), WLAN+APP      |  |
| 通訊方式                            | 4G,RS485或WiFi或LAN(選配)        |  |
| 通訊協議                            | Modbus-RTU (SunSpec 兼容)      |  |
| 重量(kg)                          | 12.8 13.4                    |  |
| 尺寸(寬x高x厚mm)                     | 350×410×143                  |  |
| 噪音(dB) <25                      |                              |  |
| 拓撲結構 非隔離型 非隔離型                  |                              |  |
| 夜間自耗電(W) <1                     |                              |  |
| 防護等級 IP66                       |                              |  |
| 防腐等級 C4                         |                              |  |
| 直流連接器 MC4 (4~6mm <sup>2</sup> ) |                              |  |
| 交流連接器                           | 即插即用端子(最大6 mm <sup>2</sup> ) |  |
| 環境等級                            | 4K4H                         |  |
| 污染等級                            |                              |  |
| 過電壓等級                           | DC II / AC III               |  |
| 保護等級                            | <u> </u>                     |  |
| 決定電壓等級                          | PV:C AC:C COM:A              |  |
| 安全使用壽命(年)                       | ≥ 25                         |  |

# 日山能源科技有限公司

- ② 桃園市龍潭區紅橋路39號
- **()** 03-4711977
- www.yamasun.com.tw
- ⊠ service@yamasun.com.tw

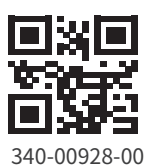

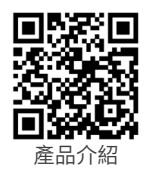